## OVERTIME & COMPENSATORY TIME

Workday tracks overtime and compensatory time. Please refer to any site or Departmental specific policies or procedures of how overtime is approved.

Overtime will be calculated each week, based on the defined work week, as your enter time. Total overtime hours can be found at the top of the screen labeled OT.

| Regular | Addl. Straight Time | Time Off | OT | Comp Time Worked | Grand Total |
|---------|---------------------|----------|----|------------------|-------------|
| 16      | 0                   | 24       | 5  | 4                | 49          |

Compensatory time may be earned by certain employees and must be reported in Workday. When entering compensatory time, you must enter it as an individual time block and select "*Comp Time Worked*". If you are using compensatory time off, you will again enter this as an individual time block and select "*Comp Time Used*". This option will only be available to you if you have a compensatory time off balance. All compensatory time is to be used within twelve (12) months following the month it was earned.

## MODIFY TIME BLOCKS TO REFLECT WORKED COMP TIME

From the **Enter My Time** page:

- 1. Click on the appropriate day for the comp time.
- 2. Use the **Prompt** icon  $\equiv$  or type to change the Time Type to **Comp Time Worked**.
- 3. Change the In and Out times, as appropriate (e.g. I worked an extra 2 hours after work, so I will enter 05:00 PM at my In time and 07:00 PM as my Out time). NOTE: You can simply type 500 and click Enter and Workday will change the format of that time entry to 05:00 PM.
- 4. Use the **Prompt** icon  $\equiv$  or type to reflect Worked Comp Time.

|    | Regular - Hours Worked<br>1:00pm - 5:00pm<br>4 Hours<br>(*) Not Submitted |
|----|---------------------------------------------------------------------------|
| ок | Comp Time Worked<br>5:00pm - 7:00pm<br>2 Hours<br>() Not Submitted        |

6. The totals at the top of the page will now have a value under Comp Time Worked

| Regular | Addl. Straight Time | Time Off | ОТ | Comp Time Worked | Grand Total |
|---------|---------------------|----------|----|------------------|-------------|
| 16      | 0                   | 24       | 5  | 4                | 49          |